## Instructions for downloading wallet cards from your online account

Go to <u>www.tbpg.state.tx.us</u> and click the green box in the upper right corner with "Apply or renew here" on it.

Log in to your online account.

- Please contact TBPG at: 512-936-4408 if you need assistance with access to your online account.

The first page you see after logging in is the "Quick Start Menu"

At the bottom of the "Quick Start Menu" is a section labeled "Additional Activities"

Beneath that could be several options, including "Secure Mailbox", "add licenses to registration" and "Make Payment" if an application has been submitted but not paid for. Click the blue 'select' box on "Secure Mailbox" (Yellow highlight on screenshot below)

|                                                                                                    |                                                                                                    | Executive Council of Physical Therapy and Occup<br>Texas Behavioral Health Executive Council<br>Texas Board of Professional Geoscientists<br>Texas Funeral Service Commission<br>Texas Optometry Board<br>Texas State Board of Dental Examiners<br>Texas State Board of Pharmacy<br>Texas State Board of Plumbing Examiners | ational Therapy Examiners                                                                                                    |                                                         |
|----------------------------------------------------------------------------------------------------|----------------------------------------------------------------------------------------------------|----------------------------------------------------------------------------------------------------|----------------------------------------------------------------------------------------------------|---------------------------------------------------------|
|                                                                                                    |                                                                                                    |                                                                                                    |                                                                                                    | Logged in as                                            |
|                                                                                                    |                                                                                                    |                                                                                                    |                                                                                                    | Update Profile   Logoff   Contact Us                    |
| Quick Start M<br>If you see you<br>on the "Add L<br>You should se<br>If you are tryin<br>If you need to | lenu<br>r license on the ri<br>cense to Registra<br>e your license op<br>g to apply for a li<br>add your license | ght hand of the screen under the "License Inform<br>tion" link at the bottom as your license is already<br>ions listed below.<br>cense please choose the appropriate option und<br>to your online account please click on the "Add I                                                                                        | nation" section please DO NOT click<br>y associated with this online account.<br>er the "Start a New Application" section.<br>Licenses To Registration" option below. | License Information<br>No License Information Available |
| Start a N<br>What are you                                                                               | ew Application<br>applying for?<br>Board>                                                                        |                                                                                                    | <b>▼</b>                                                                                                    |                                                         |
| <choose<br>Addition<br/>Secure M</choose<br>                                                            | Application>                                                                                                    |                                                                                                    | Select                                                                                                    |                                                         |
| Add Lice                                                                                                | nses To Registra                                                                                                 | ition                                                                                                    | Select                                                                                                    |                                                         |
|                                                                                                    |                                                                                                    | © 2025 Tyler T                                                                                                    | echnologies Version: 2.11.10.804                                                                                                    |                                                         |

Once the "Secure Mailbox" is open, you will be able to see any messages, including renewal wallet cards, that are available.

|                           | E:<br>To<br>To<br>To<br>To<br>To<br>To | xecutive Cour<br>exas Behavio<br>exas Board of<br>exas Funeral<br>exas Optome<br>exas State Bo<br>exas State Bo<br>exas State Bo | icil of Physical Therapy and Occupational Ther<br>ral Health Executive Council<br>Professional Geoscientists<br>Service Commission<br>ry Board<br>and of Dental Examiners<br>ard of Pharmacy<br>ard of Plumbing Examiners | apy Examiners  |                                      |
|---------------------------|----------------------------------------|----------------------------------------------------------------------------------------------------|----------------------------------------------------------------------------------------------------|----------------|--------------------------------------|
|                           |                                        |                                                                                                    |                                                                                                    |                | Logged in as Colby, Katie            |
|                           |                                        |                                                                                                    |                                                                                                    |                | Update Profile   Logoff   Contact Us |
| Secure Mailbox            |                                        |                                                                                                    |                                                                                                    |                |                                      |
| Mail Folders<br>Inbox (0) | Inbox                                  | Status                                                                                                    | Subject                                                                                                    | Received       | Actions                              |
| Archive                   |                                        | Read                                                                                                    | TBPG Renewal Cards                                                                                                    | April 25, 2025 | Open Archive Mark as Unread          |
|                           |                                        |                                                                                                    |                                                                                                    |                | Page 1 of 1                          |
| Back                      |                                        |                                                                                                    |                                                                                                    |                | Get Get ADDBE® READER*               |

Clicking "Open" (Marked in Red) will download the cards with your expiration date on them to your computer. You can then print them out to keep with your wall certificate.

Clicking "Archive" (Marked in Green) takes that message out of your Secure Inbox and saves it for later. Messages will remain in Inbox or Archive, there is no auto-delete.

If you want to view your archived messages in the future, clicking on "Archive" (Marked in Blue) will allow you to view any messages in that folder.

| E Carl                                                 | Texas Boar<br>Texas Fune | d of Professional Geoscientists<br>aral Service Commission |                            |
|--------------------------------------------------------|--------------------------|------------------------------------------------------------|----------------------------|
|                                                        | Texas Opto               | metry Board                                                |                            |
|                                                        | Texas State              | Board of Pharmacy                                          |                            |
|                                                        | Texas State              | Board of Plumbing Examiners                                |                            |
|                                                        |                          |                                                            |                            |
|                                                        |                          |                                                            |                            |
|                                                        |                          |                                                            |                            |
|                                                        |                          |                                                            |                            |
|                                                        |                          |                                                            |                            |
|                                                        |                          |                                                            |                            |
|                                                        |                          |                                                            |                            |
| Secure Mailbox                                         |                          |                                                            |                            |
| Secure Mailbox<br>Mail Folders                         | Inbox                    |                                                            |                            |
| Secure Mailbox<br>Mail Folders<br>Inbox (0)            | Inbox                    | s Subject                                                  | Paceivad                   |
| Secure Mailbox<br>Mail Folders<br>Inbox (0)            | Inbox<br>Status          | s Subject                                                  | Received                   |
| Secure Mailbox<br>Mail Folders<br>Inbox (0)<br>Archive | Inbox<br>Status<br>Read  | s Subject<br>TBPG Renewal Cards                            | Received<br>April 25, 2025 |
| Secure Mailbox<br>Mail Folders<br>Inbox (0)<br>Archive | Inbox<br>Status<br>Read  | s Subject<br>TBPG Renewal Cards                            | Received<br>April 25, 2025 |
| Secure Mailbox<br>Mail Folders<br>Inbox (0)<br>Archive | Inbox<br>Status<br>Read  | s Subject<br>TBPG Renewal Cards                            | Received<br>April 25, 2025 |
| Secure Mailbox<br>Mail Folders<br>Inbox (0)<br>Archive | Inbox<br>Status<br>Read  | Subject<br>TBPG Renewal Cards                              | Received<br>April 25, 2025 |
| Secure Mailbox<br>Mail Folders<br>Inbox (0)<br>Archive | Inbox<br>Status<br>Read  | Subject<br>TBPG Renewal Cards                              | Received<br>April 25, 2025 |